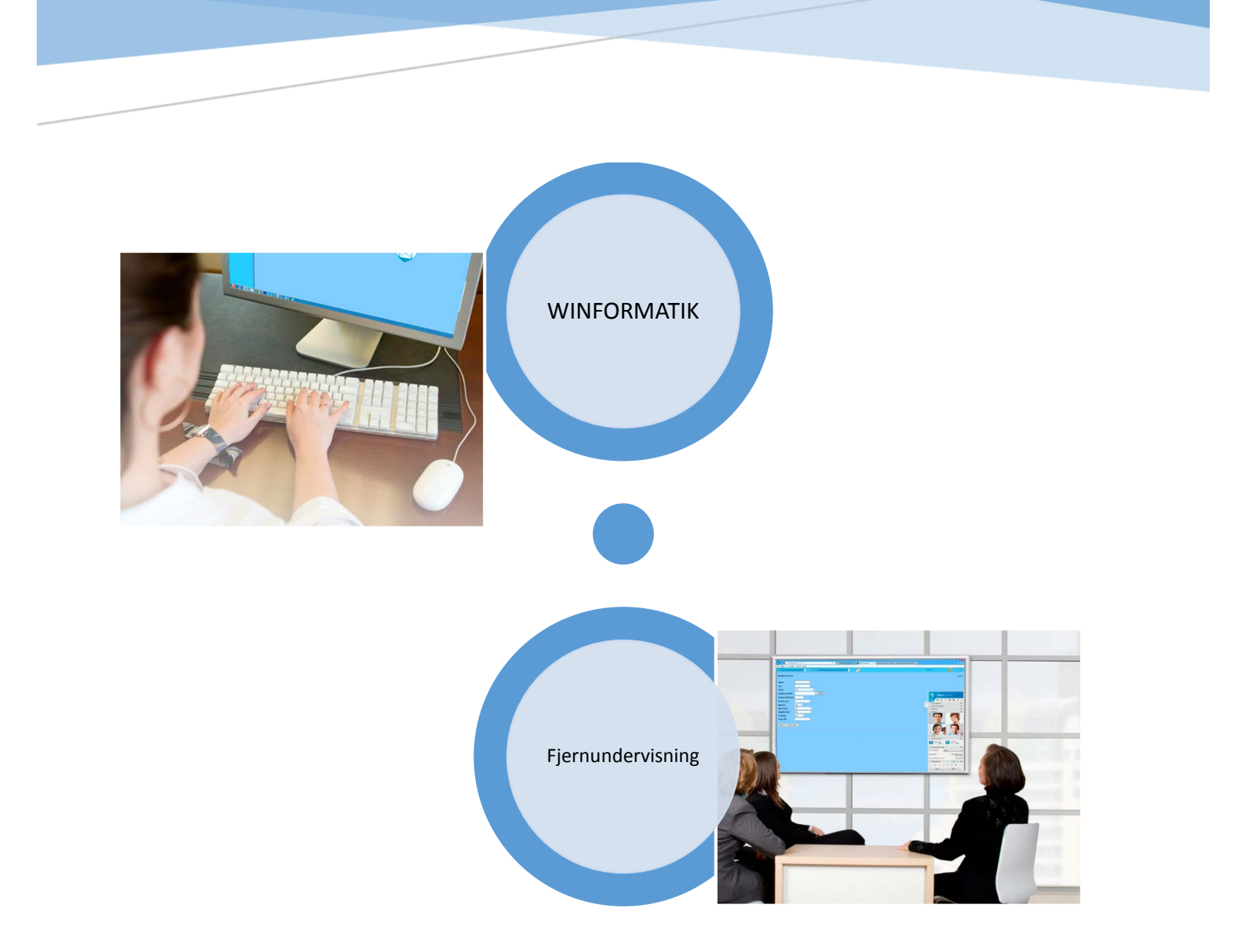

# FJERNUNDERVISNING

Vejledning til kursisten

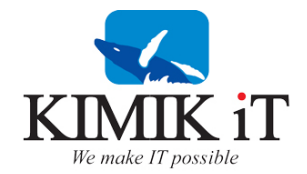

Resumé Vejledning i download og installation af TeamViewer, smat adgang til kursusmiljø

## Indhold

| Vejledning til kursisten                  | 2 |
|-------------------------------------------|---|
| Indledning                                | 2 |
| Trin 1                                    | 3 |
| Download og installation af TeamViewer    | 3 |
| Trin 2                                    | 4 |
| Tilgang til kursusmiljø                   | 4 |
| Trin 3                                    | 5 |
| Du er nu klar til at modtage undervisning | 5 |

## Vejledning til kursisten

#### Indledning

#### FJERNUNDERVISNING

Fjernundervisning foregår på den måde, at kursisten hele tiden kan se underviserens skærm, og følge med i hvad underviseren arbejder med på sin egen PC.

Kursisten kan derfor enten sidde ved egen PC og være tilkoblet undervisers PC. Sidde ved en kursus PC som er tilkoblet undervisers PC. Eller sidde i et kursuslokale, hvor en fælles PC er koblet til undervisers PC. Og en projektor/storskærm er tilkoblet den fælles kursus PC'en.

Kursisten skal derfor som udgangspunkt have adgang til en PC. Enten egen PC, en kursus-PC eller en fælles PC i kursuslokalet.

Derudover skal kursisten have adgang til en telefon. Det vil være en fordel med en telefon med et headset, hvis kursisten sidder ved egen PC, således at man har begge hænder frie til betjening af tastatur. Alternativt en telefon med mulighed for medhør/højtaler, hvis det foregår i et kursuslokale.

Der skal være installeret den seneste version af TeamViewer på PC'en, for at kunne tilkoble sig undervisers PC. Og det skal være samme version som underviser anvender.

I kursuslokalet skal der være en fælles PC med projektor eller en storskærm.

#### **STORSKÆRM**

Hvis undervisningen foregår i et kursuslokale med storskærm, vil storskærmen være at betragte som undervisers tavle. Det er på storskærmen underviseren viser og gennemgår øvelser og materiale. Altså det er der selve undervisningen foregår.

#### PC – KURSISTEN

På kursistens pc, altså enten egen PC, kursus PC i et kursuslokale eller fælles kursus PC, skal der være adgang til <u>https://k1.kimik-it.gl</u> som er kursusmiljøet. Altså kursisten arbejdsplads eller øvelsesområde under kurset.

Her kan kursisten prøve de emner af i praksis, som underviseren viser på storskærmen.

Da det er i et kursusmiljø, der er etableret specielt til kursusbrug, behøver man ikke at være bange for at lave fejl, da det ikke har nogen indflydelse på det system, man normalt arbejder med til hverdag.

Kursusmiljøet ser ud som vist herunder, og kendetegnes ved at afvige væsentligt i baggrundsfarve, i forhold til et "produktionssystem"

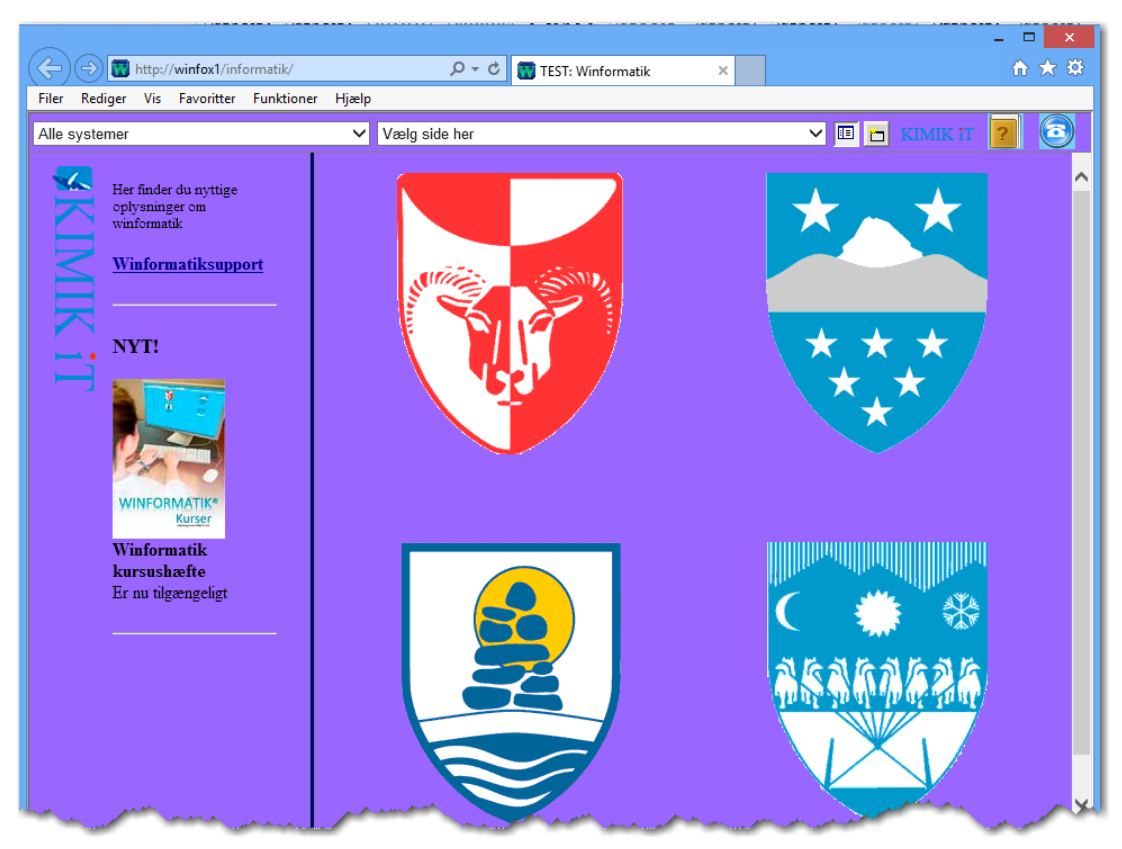

Bemærk den afvigende baggrundsfarve.

#### **KLARGØRING AF KURSUS PC**

#### Trin 1

•

#### Download og installation af TeamViewer

- Hent TeamViewer på <u>http://teamviewer.com</u>
  - Vælg fanen Download
    - Vælg Alle downloads
      - Vælg den der hedder TeamViewer QuickJoin

|                                | Til din online-præsentation: TeamViewer QuickJoin   Med programmet QuickJoin kan dine kunder let deltage i dine præsentationer. Her startes QuickJoin-modulet og giver besked om dine sessionsdata - ideel til hurtig og meget let online-præsentation.   Image: Download v9.0.24951 |
|--------------------------------|----------------------------------------------------------------------------------------------------|
| Når du har trykket på Download | Download v9.0.24951                                                                                                    |

• Fremkommer der nederst på din skærm, som vist herunder.....

|                                                                                       | $\sim$ | <u> </u> |   |          | _       |
|---------------------------------------------------------------------------------------|--------|----------|---|----------|---------|
| Vil du køre eller gemme TeamViewerQJ_da.exe (3,81 MB) fra downloadeu3.teamviewer.com? | Kør    | Gem      | - | Annuller | ×       |
|                                                                                       | $\sim$ |          |   |          |         |
| ***************************************                                               |        |          |   |          | marman. |

Her skal du bare trykke på knappen Kør – hvorefter installationen starter – der vil fremkomme en meddelelse som vist herunder, der trykker du på Ja

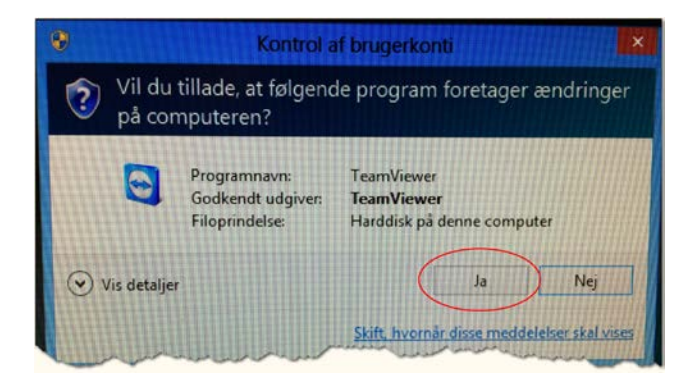

• Efter få sekunder vil TeamViewer være installeret, og du vil se en rude som vist herunder

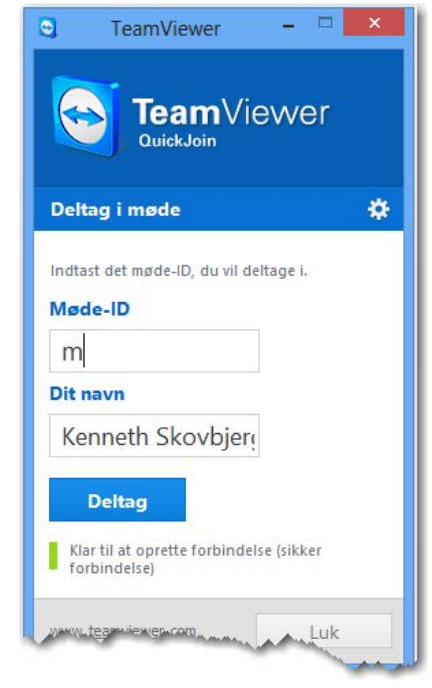

### Trin 2

#### Tilgang til kursusmiljø

I en internetbrowser skrives i adresselinjen https://k1.kimik-it.gl

VIGTIG! Det er vigtig at du skriver httpS://k1.kimik-it.gl altså at du får s med

| ← → Mttps://k1.kimik-it.gl | P-0 |   |
|----------------------------|-----|---|
|                            |     | - |

Når der trykkes på Enter, fremkommer nedenstående login vindue

| Windows Sikkerhed                                                                                   | ×  |
|----------------------------------------------------------------------------------------------------|----|
| iexplore.exe<br>Serveren k1.kimik-it.gl på komdom9.local kræver et brugernavn og en<br>adgangskode. |    |
| DitBrugernavn                                                                                       |    |
| OK Annull                                                                                           | er |

I øverste felt skriver du det brugernavn du har fået tilsendt/udleveret

I nederste felt skriver du det password du har fået tilsendt/udleveret, husk her at der er forskel på store og små bogstaver.

Trin 3

Du er nu klar til at modtage undervisning. Når du er logget på <u>https://k1.kimik-it.gl/</u>

Vil du se et system som vist herunder

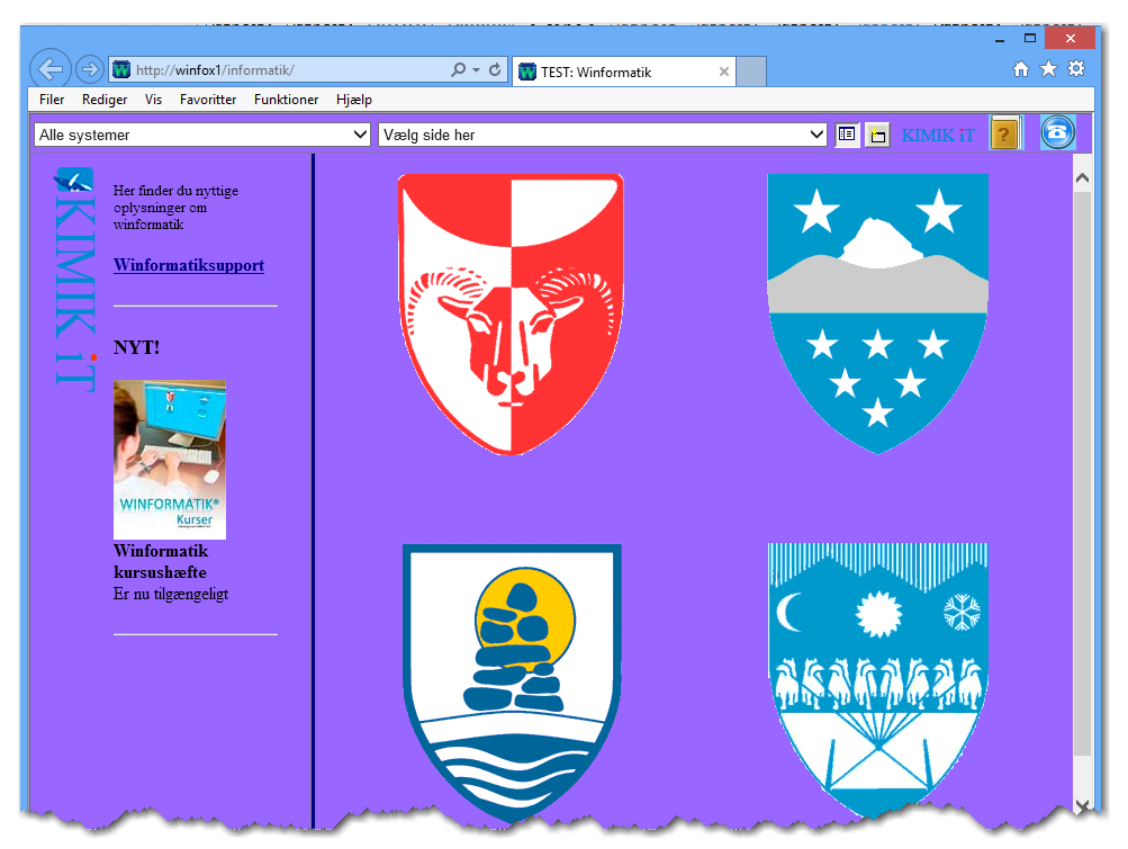

Dette er et kursussystem, hvor funktionerne er helt identiske med dem du sikkert kender i forvejen. Der er bare med en anderledes farvesætning, som viser, at det er et kursusmiljø du befinder dig.

Du er nu klar til at øve dig i kursusmiljøet.

Hvis du ser en anden baggrundsfarve efter login, er du ikke på kursusmiljø, og du skal kontakte din underviser.